# BRUNNER

### 1 Voraussetzungen und Hinweise

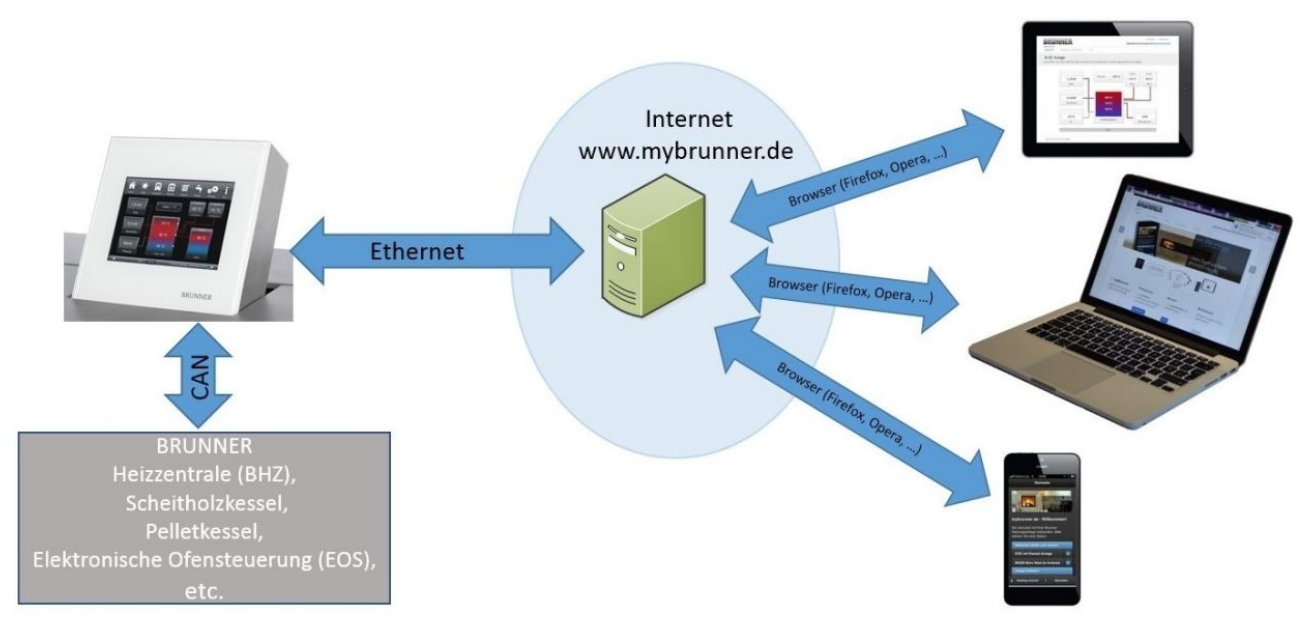

#### Voraussetzungen für den Online-Zugriff auf die BRUNNER Heizung

1. Sie haben eine BRUNNER Heizung mit Touchdisplay;

- 2. Das Touchdisplay muss den Software-Stand Release 4.0 (ab Dezember 2013) oder höher verfügen;
- 3. Erforderlich ist eine Internetanbindung zwischen Touchdisplay und Internetzugang (Router) im Gebäude. Die Internet-Flat Rate ist für einen sinnvolles Betrieb erwünscht.
- 4. PC/Tablet/Smartphone mit Zugang zum persönlichen E-Mail-Konto.
- 5. PC/Tablet/Smartphone mit Internetzugang über einen Browser auf www.mybrunner.de

#### Hinweise zur Registrierung

Jedes Bedienteil (Touchdisplay) kann man einmal registrieren. Man kann einem Bedienteil nur eine E-Mail-Adresse zuordnen.

Wenn der Betreiber eine andere E-Mail-Adresse anwenden möchte, muss er die Registrierung löschen und die gesamte Registrierung nochmals durchführen (dafür die Schaltfläche **Registrierung löschen** verwenden). Gleiche Vorgehensweise auch bei einem Betreiberwechsel.

Falls ein Betreiber mehrere Touchdisplays zu einer Heizanlage hat, kann jedes Touchdisplay an mybrunner angebunden werden. Jedem Bedienteil kann eine andere E-Mail-Adresse zugeordnet werden.

Bei mobilen Geräten wie Tablets oder Smartphones können bei älteren Androidvarianten die eingebetteten Browser nicht verwendet werden; deswegen sollten Sie einen aktuellen Browser wie Firefox, Opera, Chrome laden.

#### Falls Sie sich nicht enloggen können, überprüfen Sie:

1. ist das Bedienteil in Setup (Login aktiv)? Führen Sie vor dem Einloggen ein Setting logout ein. (Schaltflächen: **Settings / Bedienteil / Settings logout**).

2. ist die Systemzeit des Bedienteils nicht eingestellt? Sie muss so exakt wie möglich sein. Auch die Wochentage, Zeitzonen und Jahreszahlen müssen der Wahrheit entsprechen (Siehe: Bedienungsanleitung / Kap. "Eigene Einstellungen" / Kap. "Individualisierung des Touch-Displays")

3. wird gerade ein Update der Anlage oder einer Steuerung durchgeführt? Warten und nach Durchführung erneut versuchen.

#### Hinweise zur Freischaltung zum Service-Zugriff

Die Freigabe zu Service-Zwecke ist entweder dem Heizungsbauer oder dem BRUNNER-Service möglich. Gleichzeitige Zuschaltung beider Fachleute ist nicht möglich.

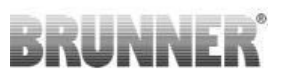

## 2 Registrieren

#### 1. Erstmalige Registrierung starten

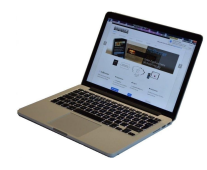

1.1. www.mybrunner.de aufrufen;

1.2 Schaltfläche **Jetzt registrieren** anklicken;

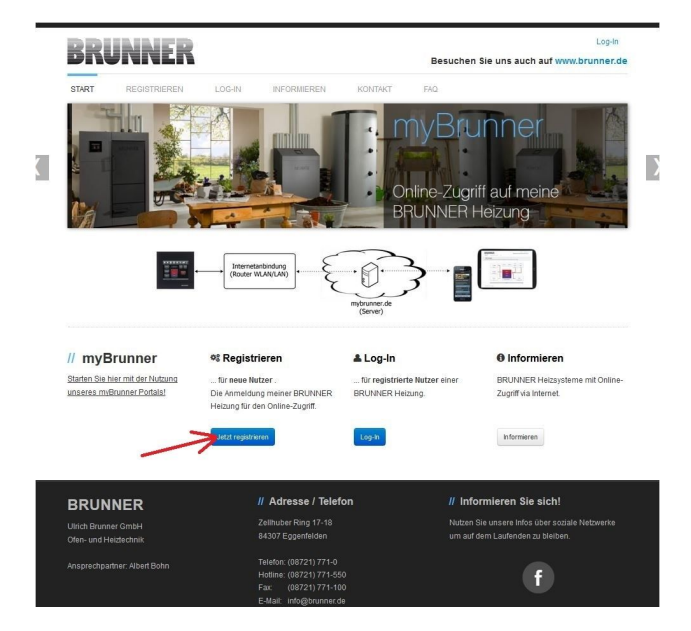

| DDIMMED                                            |                                                                                                    |             | Log-In                                                                                                   |
|----------------------------------------------------|----------------------------------------------------------------------------------------------------|-------------|----------------------------------------------------------------------------------------------------|
| DRUNNER                                            |                                                                                                    | Besuch      | nen Sie uns auch auf www.brunner.de                                                                      |
| START REGISTRIEREN                                 | LOG-IN INFORMIEREN                                                                                    | KONTAKT FAQ |                                                                                                    |
| Registrieren<br>Registrieren Sie sich hier für den | Online-Zugriff auf Ihre Brunner-Anla                                                                  | ige.        |                                                                                                    |
| Adresse Kontakt Anm                                | reldung                                                                                               |             | // Erweiterte Sicherheit                                                                                 |
| Bitte füllen Sie die Felder aus, um                | n eine Registrierung anzufordern.                                                                     |             | Wenn Sie die erweiterte Sicherheit<br>benutzen und dafür hier Ihre Mobil-<br>telefonnummer angeben, dann |
| Ansprechpartner                                    |                                                                                                    |             | werden alle sicherheitsrelavanten<br>Aktionen wie Kennwortwieder-<br>beschaffung, Änderungen Ihrer       |
| Straße / Hausnummer*                               | <del>\</del>                                                                                          |             | Anlagenparameter etc. über eine<br>SMS PIN an Ihr Mobiltelefon<br>abgesichert. Wir empfehlen Ihnen       |
| Addresszusatz                                      |                                                                                                    |             | dringend, diesen Mechanismus zu<br>benutzen (Ihre Mobiltelefonnummer                                     |
| PLZ* / Stadt*                                      | <                                                                                                    | -           | Wild addscrimebrich dator verweinen.                                                                     |
| Land* De                                           | eutschland                                                                                            |             | // Probleme?                                                                                             |
| Zurück                                             |                                                                                                    | Weiter      | Bitte füllen Sie alle mit einem *<br>markierten Felder aus.                                              |
|                                                    | // Adresse / Telefr                                                                                   |             | leformiaran Sia alah I                                                                                   |
| BRUNNER                                            | II Adresse / Telefo                                                                                   | on "        | informieren sie sich:                                                                                    |
| Ulrich Brunner GmbH<br>Ofen- und Heiztechnik       | Zellhuber Ring 17-18<br>84307 Eggenfelden                                                             | Nul         | zen Sie unsere Infos über soziale Netzwerke<br>auf dem Laufenden zu bleiben.                             |
|                                                    | Telefon: (08721) 771-0<br>Hotline: (08721) 771-550<br>Fax: (08721) 771-100<br>F.Malt: (nto@brunner.de |             | f                                                                                                    |

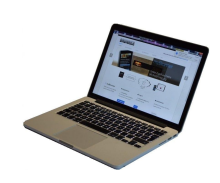

1.3 Kontaktdaten (Name, Adresse) angeben; die mit \* markierten Felder sind Pflichtfelder;

1.4 Nach Eingabe auf weiter klicken;

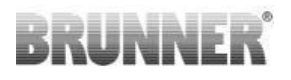

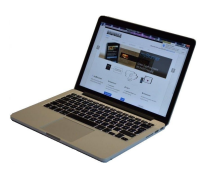

1.5 Tragen Sie eine gültige E-Mail-Adresse ein;

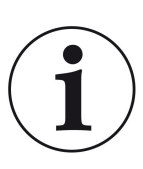

Die E-Mail-Adresse ist gleichzeitig Ihr Anmeldename !!!

1.6 Optional - zur erhöhten Sicherheit - können Sie Ihre Mobiltelefonnummer eingeben.

1.7. Um die Eingabe auf dieser Seite zu beenden auf **weiter** klicken.

| Cardio Cardio C  | gistrieren<br>gistrieren Sie sich hier für den Online-Zugriff auf ihre<br>Adresse Kontat Anmeldung<br>Die E Mail Adresse ist zugleich ihr Anmeldensame | Brunner-Anlage.            | // Erweiterte Sicherheit<br>Wenn Sie die erweiterfe Sicherhe                                                                                                    |
|----------------------------------------------------------------------------------------------------|----------------------------------------------------------------------------------------------------|----------------------------|----------------------------------------------------------------------------------------------------|
| Adresse       Kontalt       Ameldung         Die E-Mail Adresse ist zugleich ihr Ameldename.       Imeldename       Imeldename         E-Mail       Imeldename       Imeldename         E-Mail       Imeldename       Imeldename         E-Mail       Imeldename       Imeldename         Imeldename       Imeldename       Imeldename         Imeldename       Imeldename       Imeldename         Imatitelename       Imeldename       Ima                                                                                                    | Adresse Kontakt Anmeldung<br>Die E-Mail Adresse ist zugleich ihr Anmeldename.                                                                          |                            | // Erweiterte Sicherheit<br>Wenn Sie die erweiterte Sicherhe                                                                                                    |
| EMail       wedan like singlesh. data wedan like Singlesh. data wedan like Singles                                         |                                                                                                    |                            | benutzen und datur hier Ihre Mobi                                                                                                    |
| Mobilelefon Mobilelefon Fax Zurtick Mobilelefon Mobilelefon Guerret Mobilefon Mobilefon Mobilefo | E-Mail Bitte geben Sie eine Mobiltelefonnummer ein, wenn Sie die                                                                                       | erweiterte Sicherheit verv | telefonnummer angeben, dann<br>werden alle sicherheitsreizvanter<br>Aktionen wie Kennwortwieder-<br>beschäftung, Anderungen ihrer<br>wenden wollen. Anlagenparameter etc. über eine |
| Fax // Probleme?<br>Zurick // Probleme?<br>Bite Nier alle mit einem*<br>marifetten Falder aus.                                                                                                    | Mobiltelefon<br>Telefon                                                                                                    | Überprüfen                 | SMS PIN an hr Mobiltelefon<br>abgesichet. Wir empfehlen ihner<br>dringend, diesen Mechanismus z<br>benutzen (ihre Mobiltelefonnumm<br>wird ausschließlich dafür vervene             |
| 2urick Weter Tailor Teider aus.                                                                                                    | Fax                                                                                                    |                            | // Probleme?                                                                                                    |
| Ť                                                                                                    | Zurück                                                                                                    |                            | Bitte füllen Sie alle mit einem *<br>markierten Felder aus.                                                                                                    |
| II Adronov / Talafan III Informiaran Ris ajabi                                                                                                    |                                                                                                    | ano / Tolofon              | // Informieron Sie eicht                                                                                                    |

1.8 Geben Sie ein Kennwort (Password) ein;

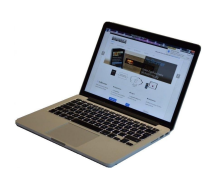

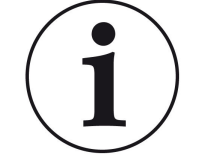

Das Kennwort muss mindestens 8 Zeichen haben !!

Bitte behalten Sie dieses Kennwort, da es als Eingangsweise zu Ihrer Anlage dient.

Alle Felder sind Pflichtfelder !

| DI                                     | UNNEI                              | .5                   |                                         |           | Besuchen Sie uns auch auf www.brunner.d                           |
|----------------------------------------|------------------------------------|----------------------|-----------------------------------------|-----------|-------------------------------------------------------------------|
| START                                  | REGISTRIEREN                       | LOG-IN               | INFORMIEREN                             | KONTAKT   | FAQ                                                               |
| Regist                                 | trieren                            |                      |                                         |           |                                                                   |
| egistriere                             | en Sie sich hier für               | den Online-Zugr      | riff auf Ihre Brunner-Anl               | age.      |                                                                   |
| Adre                                   | asse Kontakt                       | Anmeldung            |                                         |           | // Erweiterte Sicherheit                                          |
| Bitte w                                | röhlen Sie ein Kennwo              | art mit min, 8 Zeich | en l'ànne                               |           | Wenn Sie die erweiterte Sicherheit                                |
| Univ                                   | dillen ole en rice                 | CHIRCHING & COLORID  | in Lange.                               |           | telefonnummer angeben, dann                                       |
|                                        | Kennwort                           |                      | <                                       | <u> </u>  | werden alle sicherheitsretavanten<br>Aktionen wie Kennwortwieder- |
| Ke                                     | ennvorthestätigung                 |                      | ~~~~~~~~~~~~~~~~~~~~~~~~~~~~~~~~~~~~~~~ |           | beschaffung, Änderungen Ihrer<br>Anlagenparameter etc. über eine  |
|                                        | IIIWortosotan ganig                |                      |                                         |           | SMS PIN an Ihr Mobiltelefon<br>abgesichert, Wir empfehlen Ihnen   |
| Bitte ve                               | argeben Sie eine Frage             | e / Antwortkombina   | dion an die sie sich erinner            | n können: | dringend, diesen Mechanismus zu                                   |
|                                        | Sicherheitsfrage                   | Bitte auswähler      | n                                       | ·         | wird ausschließlich dafür verwend                                 |
|                                        |                                    |                      |                                         |           |                                                                   |
|                                        | Antwort aut<br>Sicherheitsfrage    |                      | <                                       | <u> </u>  | // Probleme?                                                      |
|                                        |                                    |                      |                                         |           | Bitte fullen Sie alle mit einem *                                 |
| Zuri                                   | úck                                |                      |                                         | Je        | atzt registrieren markierten Felder aus.                          |
|                                        |                                    |                      |                                         |           | Υ                                                                 |
|                                        |                                    |                      | // Adresse / Telet                      | lon       | // Informieren Sie sich!                                          |
| SKUN                                   |                                    |                      | Zellhuber Ring 17-18                    |           |                                                                   |
| mdeb Brunn                             | ner Ghion                          |                      | 84307 Eggenfelden                       |           |                                                                   |
| Jirich Bruni<br>Vien- und H            | leiztechnik                        |                      |                                         |           |                                                                   |
| Jirich Brun<br>Men- und H<br>nsprechpa | Heiztechnik<br>artner: Albert Bohn |                      | Telefon: (08721) 771-0                  |           |                                                                   |

1.9 Wählen Sie sich eine Sicherheitsfrage aus. Anwählbar sind: Ihre Lieblingsfußballmannschaft? Ihr bevorzugtes Reiseland? Geburtsname der Mutter? Ihr Lieblingsfilm? Ihr Lieblingsbuch? Ihr Lieblingstier? Name der ersten Freundin? Name es ersten Haustiers? Für Sie bedeutende Jahreszahl? Ihr Lieblingsrestaurant?

Geben Sie eine passende Antwort, die zur Bestätigung der Sicherheit später notwendig ist.

1.10 Nach Eingabe auf die Schaltfläche Jetzt registrieren klicken.

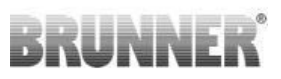

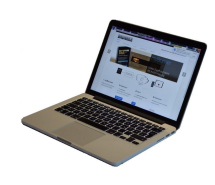

1.11 Die Aufnahme Ihrer Registrierung wird angezeigt:

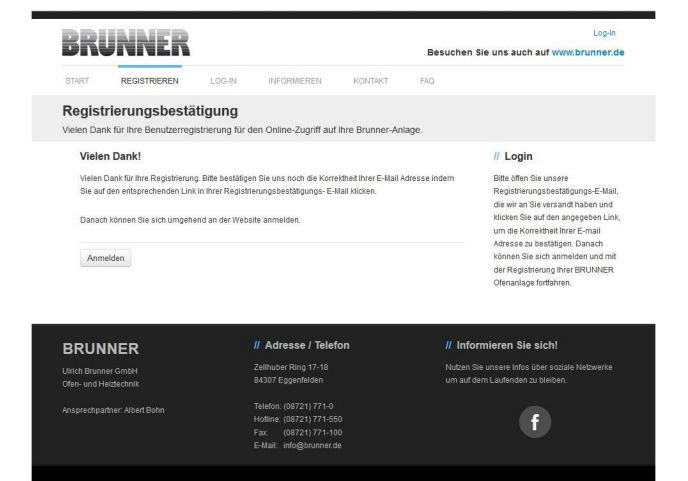

#### 2. E-Mail-Postfach - Registrierungsbestätigung

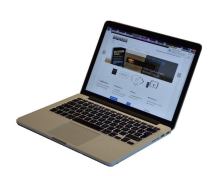

2.1 Öffnen Sie die Mail vom "**websys**tem" und im Betreff: "**Brunner Zentrale** Benutzerverwaltung: Registrierungsbestätigung"

2.2 klicken Sie auf den Link;

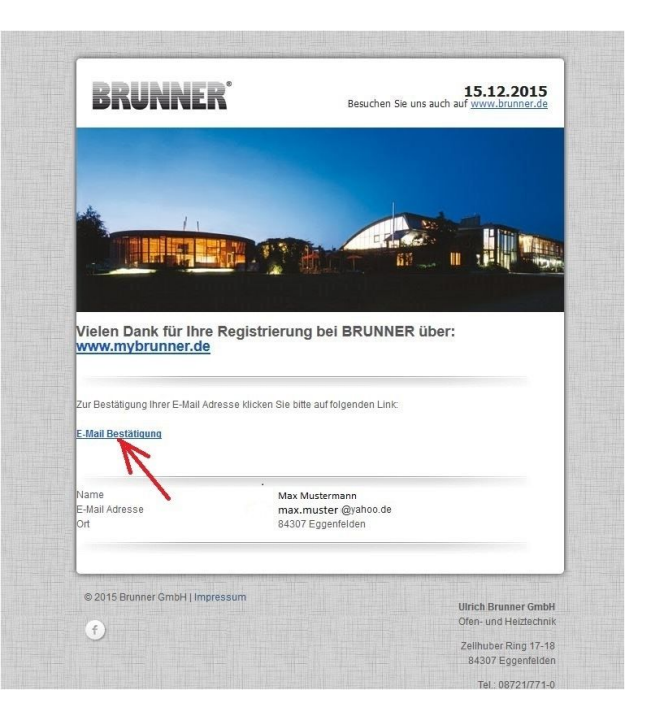

#### 3. Anmelden

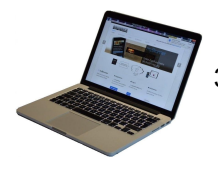

3.1 Klicken Sie auf Anmelden

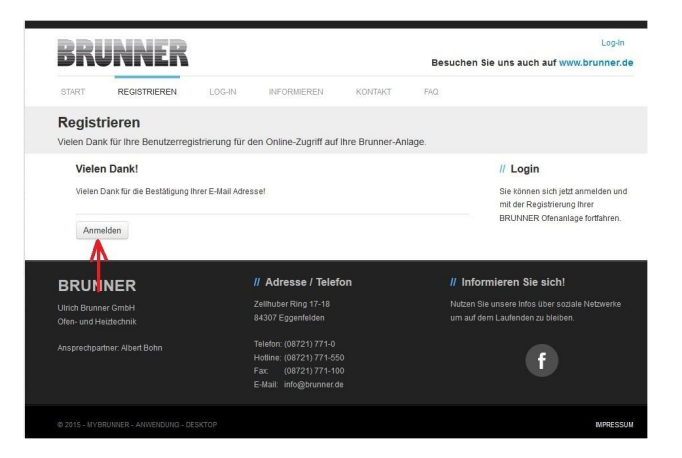

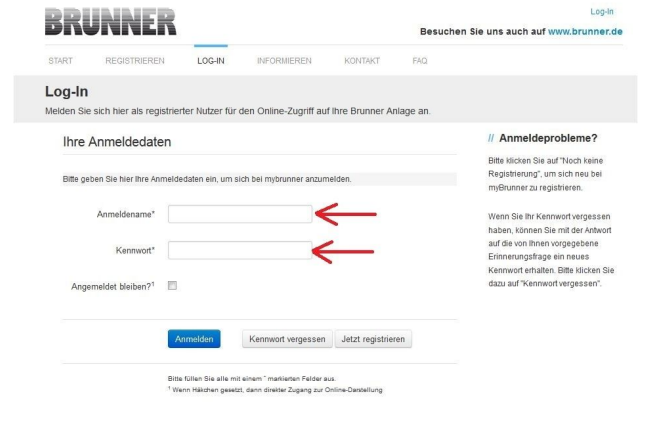

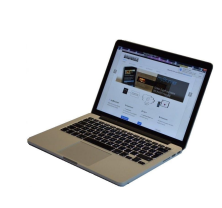

# 3.2. Tippen Sie bei AnmeldenameIhre E-Mail-Adresse3.3 Tippen Sie Ihr Kennwort (vorher

eingegeben und wiederholt - siehe 1.8)

| BRUNNER                      | // Adresse / Telefon    | // Informieren Sie sich! |
|------------------------------|-------------------------|--------------------------|
| Ulrich Brunner GmbH          |                         |                          |
|                              |                         |                          |
| Ansprechpartner: Albert Bohn |                         |                          |
|                              |                         |                          |
|                              |                         |                          |
|                              | E-Mail: info@brunner.de |                          |

#### 4. Netzwerk aktivieren

Um zu sehen ob Sie eine Internetverbindung am Touchdisplay haben oder nicht, schauen Sie auf die Grafik (Erdkugel) unten rechts am Touchdisplay. Bei existierender Internetverbindung (Netzwerk aktiv) ist die Erdkugel grau.

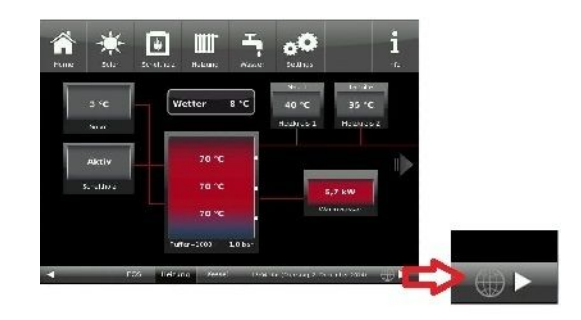

Abb. 1: Mit Internetverbindung (graue Erdkugel)

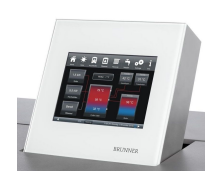

4.1 Klicken Sie in der oberen Menüleiste auf **Settings** 

4.2 Geben Sie PIN-Code 9999 ein

4.3 Klicken Sie auf die Schaltfläche Netzwerk

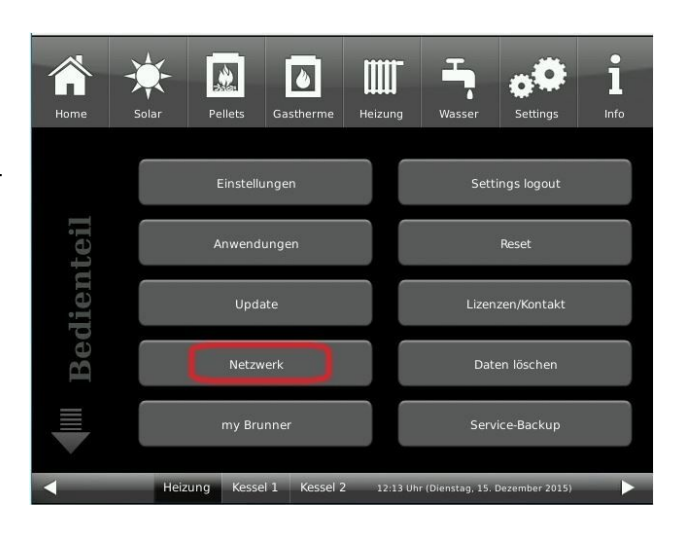

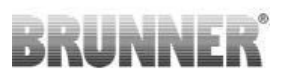

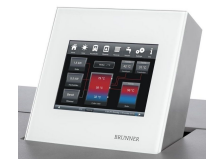

4.4 Beim erstmaligen Zugriff ist das Statusfeld auf deaktiviert. Um es zu aktivieren klicken Sie auf die Schaltfläche **deaktiviert**;

|      | ×        | F          |          | ۵        |           | -                    | ••             | i    |
|------|----------|------------|----------|----------|-----------|----------------------|----------------|------|
| Home | Sola     | ir Pe      | ellets G | astherme | Heizung   | Wasser               | Settings       | Info |
|      | Aktuelle | r Netzwerk | -Status: |          |           | Deak                 | tiviert        |      |
|      | IP-Adres | ise:       |          |          |           |                      |                |      |
|      | Netzwer  | k:         |          |          |           | deak                 | tiviert        |      |
|      |          |            |          | -        |           | Detail-Konfig        | uration starte | ən   |
|      |          | Anwen      | den      |          | (         | Zurück               |                |      |
|      | -        | Heizung    | Kessel 1 | Kessel 2 | 2 16:41 U | lhr (Dienstag, 15. [ | Dezember 2015) |      |

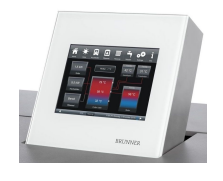

4.5 Es erscheint ein Dialogfenster, wo Sie die Schaltfläche auf **aktiviert** anklicken. Diese wird orange.

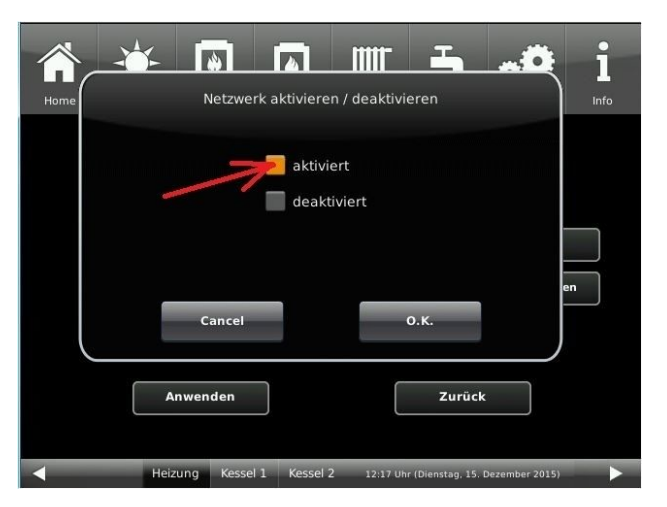

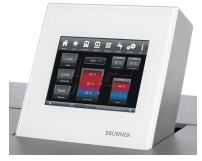

4.6 Auf die Schaltfläche **Anwenden** klicken

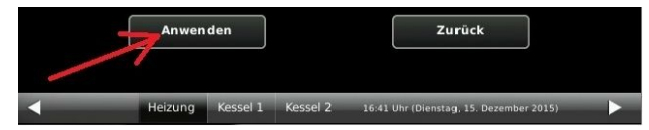

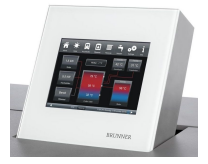

4.7 Im Dialogfenster auf **ersetzen** klicken.

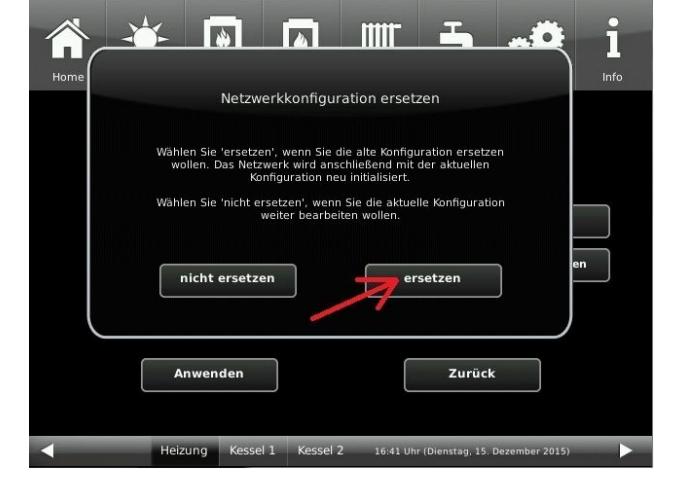

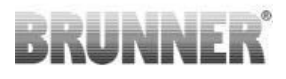

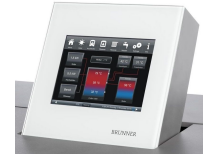

4.8 Als Ergebnis überprüfen Sie folgende Anzeigen: ob der aktuelle Netzwerk-Status online ist, das Netzwerk aktiviert ist und die graue Erdkugel erscheint, also die Internetverbindung des Touchdisplays wurde hergestellt?

| Home | Solar     | Pe       | ellets ( | Gastherme  | Heizun | g        | Wasser          | <b>Settings</b> | 1<br>Info |
|------|-----------|----------|----------|------------|--------|----------|-----------------|-----------------|-----------|
|      | Aktueller | Netzwerk | -Status: |            |        |          | Or              | line            |           |
|      | IP-Adress | e:       |          |            |        |          | 10.0            | .30.73          |           |
|      | Netzwerk  |          |          |            |        |          | akt             | iviert          |           |
|      |           |          |          |            |        | De       | tail-Konfig     | uration start   | en        |
|      |           |          |          |            |        |          |                 |                 |           |
|      |           |          |          |            |        |          |                 |                 |           |
|      |           | Anwen    | den      | ]          |        |          | Zurück          |                 |           |
|      |           |          |          |            |        |          |                 |                 |           |
|      |           | Heizung  | Kessel 1 | L Kessel 2 | 2 16:4 | 2 Uhr (0 | Dienstag, 15. l | Dezember 2015)  |           |

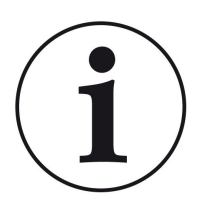

Falls dabei Probleme auftauchen, klicken Sie die Schaltfläche **Detail-Konfiguration starten** und machen die Einstellungen von Hand. Falls immer noch Probleme existieren und die o.g. markierten Stellen nicht dementsprechend angezeigt werden, schauen Sie auf die Einstellungen Ihres Routers.

Ggf. kontaktieren Sie einen IT-Fachmann.

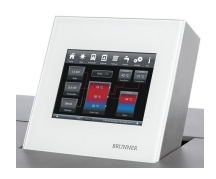

4.9 Klicken Sie auf zurück

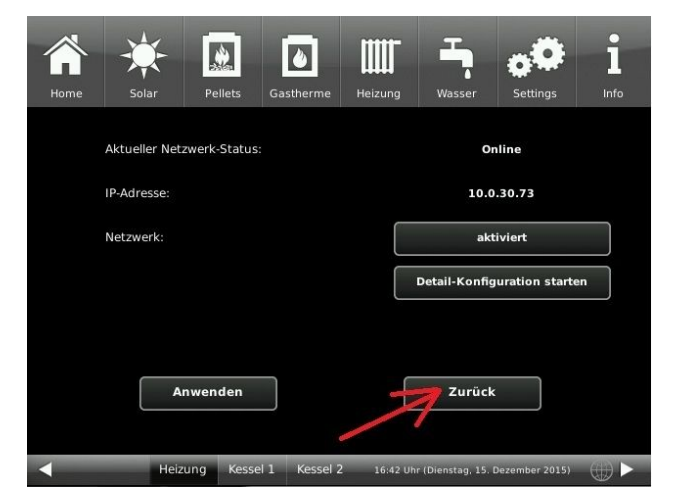

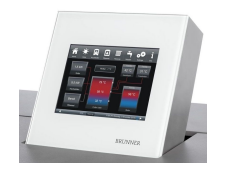

4.10 Klicken Sie auf beenden

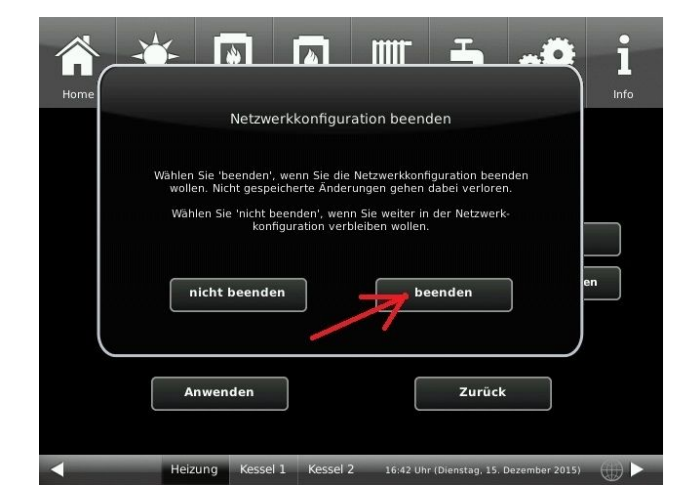

# BRUNNER

#### 5. mybrunner am Touchdisplay einrichten

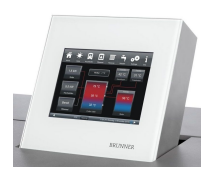

5. Folgende Anzeige wird automatisch eingeblendet:

5.1 Klicken Sie auf die Schaltfläche **my** Brunner

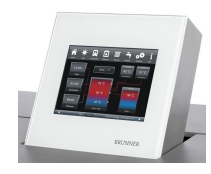

Bei erstmaligem Zugriff ist der Statusfeld deaktiviert.

5.2 Auf Deaktiviert klicken

5.3 aktiviert auswählen

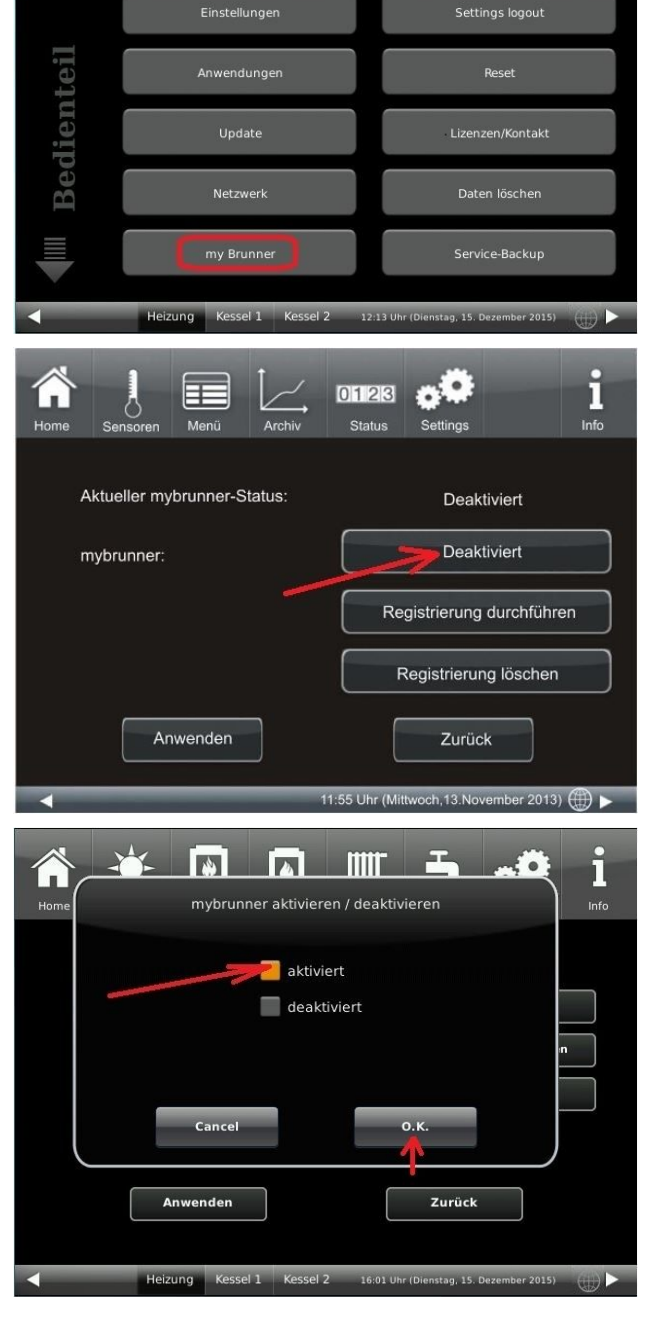

6

Ш

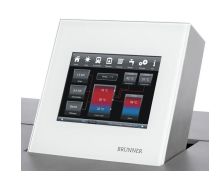

5.6 mybrunner-Status aktivieren; Mit **O.K.** bestätigen

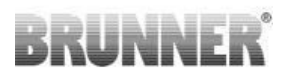

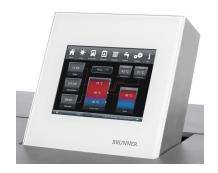

5.7 Auf Registrierung durchführen klicken

5.8 Es erscheinen die AGBs.

5.9 Die Allgemeinen Geschäftsbedin-

drückt wird, färbt er sich Orange)

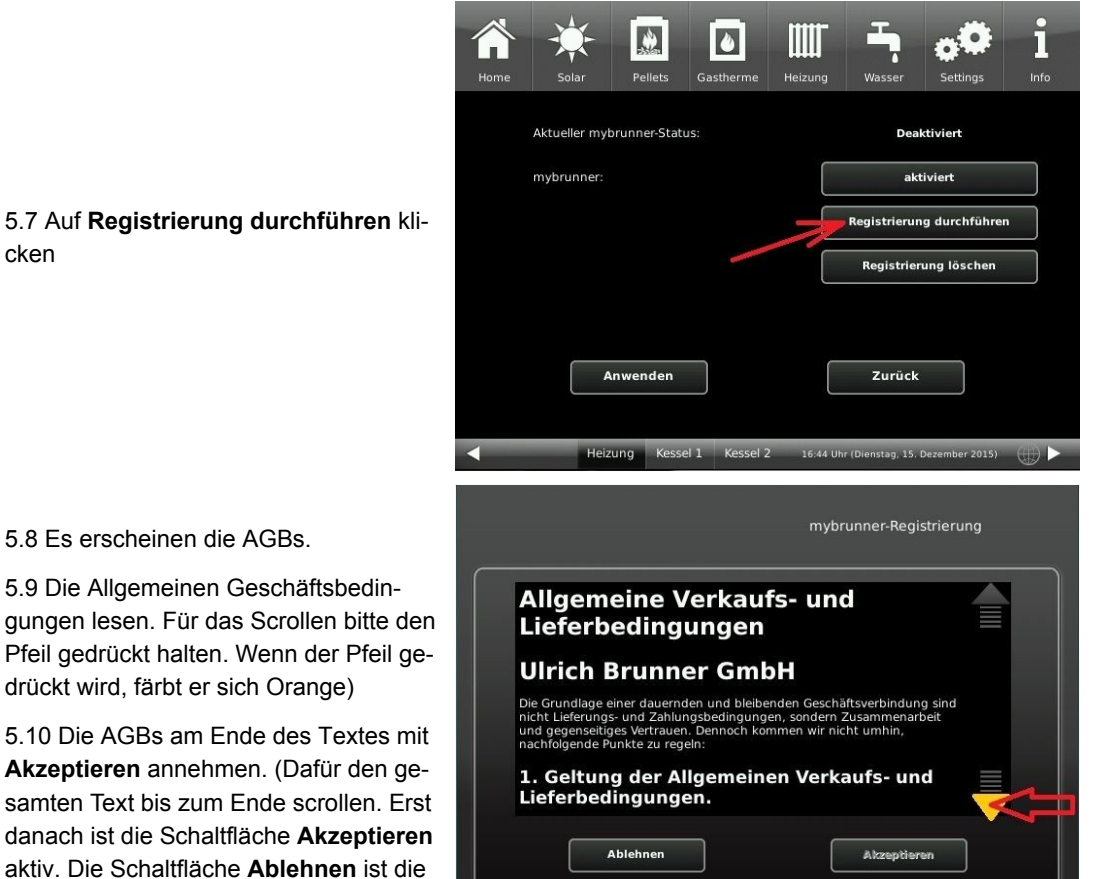

#### 6. Registrierungscode ermitteln

ganze Zeit aktiv)

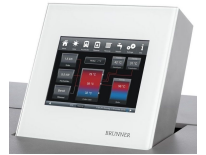

6. Automatisch erscheint folgende Anzeige mit dem Registrierungscode des Touchdisplays (Bedienteil). Diese Zahl bleibt über 2 Stunden angezeigt.

Mit diesem Registrierungscode Ihres Bedienteils sollen Sie die Registrierung am PC weiterführen.

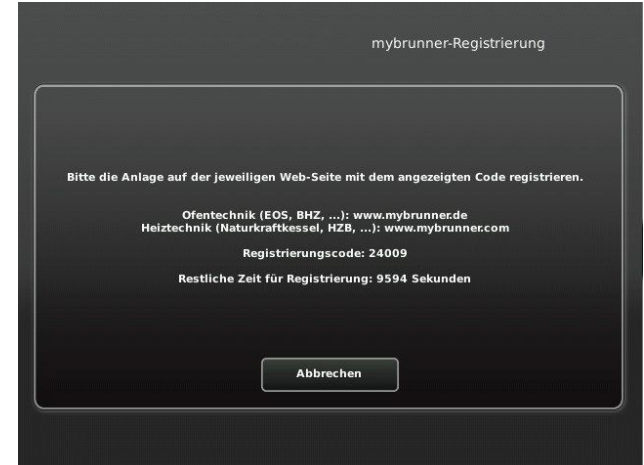

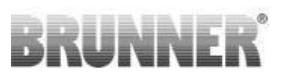

#### 7. Brunneranlage registrieren

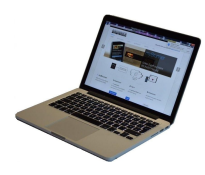

|                                                                                              | BRUNNER                                                                               |                                                                          | Besucher                                                                                                    | Hallo, XXXXX u@XXXXXXXXX Abmelden<br>I Sie uns auch auf www.brunner.de |
|----------------------------------------------------------------------------------------------|---------------------------------------------------------------------------------------|--------------------------------------------------------------------------|----------------------------------------------------------------------------------------------------|------------------------------------------------------------------------|
|                                                                                              | ÖBERSICHT BEDIENTEIL I                                                                | IINZUFÜGEN MEIN PROFIL                                                   | FAQ                                                                                                    |                                                                        |
| 7.1 Das Bedienteil (Touchdisplay)                                                            | Übersicht<br>Sie können Ihre BRUNNER Heizi                                            | ingsanlage jetzt konfigurieren.                                          |                                                                                                    |                                                                        |
| triert werden. Dafür klicken Sie die<br>Schaltfläche <b>Neues Bedienteil</b> :               | Neues                                                                                 | Si re<br>Ri<br>Bedienteil                                                | e haben noch keine BRUNNER Anlage<br>gistriert Blei lesen Bie zuest den notwe<br>agletherungscode von ihrem Bedienteil a<br>gistheren Sie dieses hier. | ndigen<br>bund                                                         |
|                                                                                              | © 2015 - MYBRUNNER - ANWENDUNG - D                                                    | ESKTOP                                                                   |                                                                                                    | MPRESSUM                                                               |
|                                                                                              | BRUNNER                                                                               |                                                                          | Besuchen                                                                                                    | Hallo, helgau@gmail.com! Abmelden                                      |
|                                                                                              | ÜBERSICHT BEDIENTEIL                                                                  | INZUFÜGEN MEIN PROFIL                                                    | FAQ                                                                                                    |                                                                        |
| 7.2 Im Feld <b>Registrierungscode</b><br>die Registrierungsnummer vom                        | Bedienteil registrier<br>Sie können sich hier eine neue I<br>Anlage anfordern können. | <b>en</b><br>Brunner Anlage registrieren. Sie bi                         | enöligen dazu einen Registrierungs                                                                                                    | code, den Sie am Bedienteil Ihrer                                      |
| Touchdisplay eingeben                                                                        | Notwendige Angaben für die Re                                                         | gistrierung                                                              |                                                                                                    |                                                                        |
| 7.3 Im Feld <b>Anlagenname</b> eine von<br>Ihnen gewünschte Benennung der<br>Anlage angeben. | Eine austührliche Anleitung zur Regin<br>Registrierungscode* 0<br>Anlagenname         | trierung finden Sie hier 🔂                                               |                                                                                                    |                                                                        |
| 7.4 Am Ende auf <b>Registrieren</b> kli-<br>cken.                                            | Reg<br>Bitte All                                                                      | Strieren<br>N<br>n Sie alle mitelinem <sup>*</sup> matilerien Palder aus |                                                                                                    |                                                                        |

#### Probleme beim Verbindungsaufbau?

Das sind nur leichte Störungen, die durch das Wiederholen folgender Schritte automatisch behoben werden:

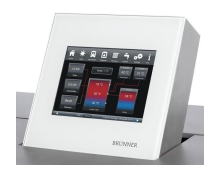

Falls die Meldung zum Verbindungsaufbau zu lange angezeigt wird, also die Anzeige am Bedienteil ist:

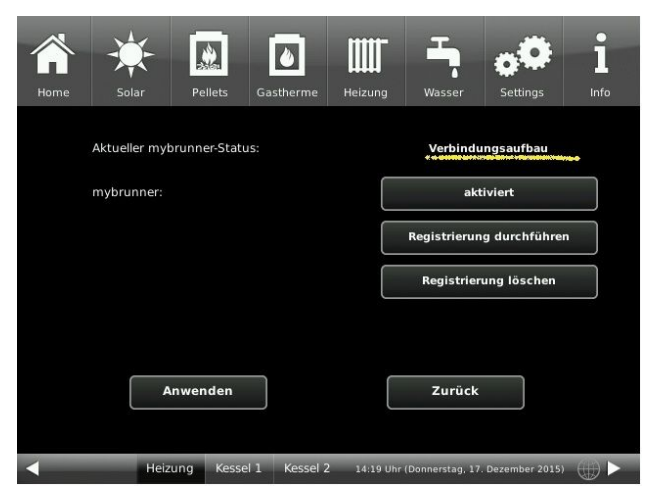

## BRUNNER

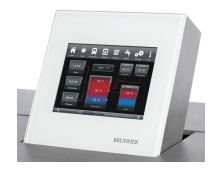

A. Klicken Sie auf Anwenden

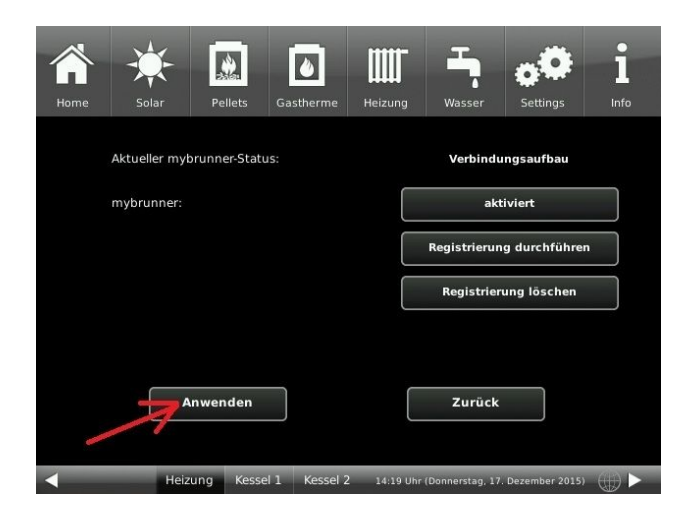

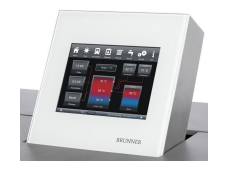

B. Klicken Sie auf ersetzen

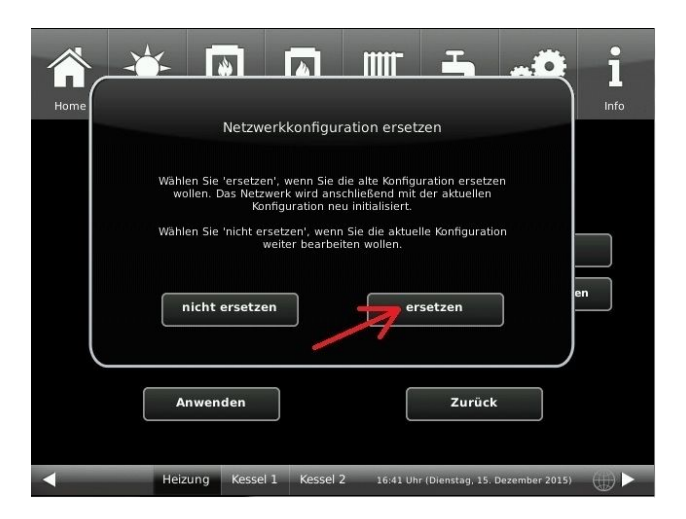

Wiederholen Sie diese Schritte A + B bis statt **Verbindungsaufbau** der Text **online** steht. Danach fahren Sie mit der Registrierung weiter fort.

#### 8. Registrierung am Touchdisplay abschließen

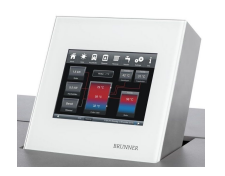

8.1 Bestätigen Sie die Anzeige der erfolgreichen Registrierung mit **O.K.** 

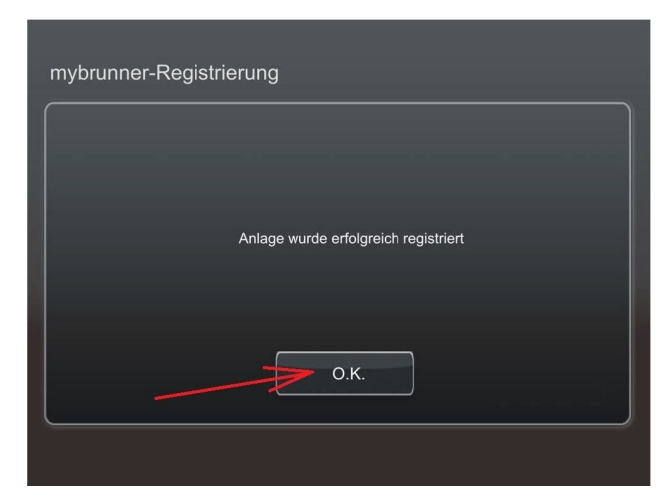

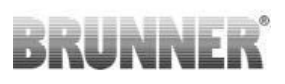

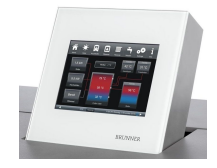

8.2 In der Anzeige verfolgen Sie speziell die Farbe der Erdkugel. Sie muss blau sein, also die Verbindung zu mybrunner besteht.

|            |                           | ۵             |         | -                                    | ٥Ö             | i    |
|------------|---------------------------|---------------|---------|--------------------------------------|----------------|------|
| Home Solar | Pellets                   | Gastherme     | Heizung | Wasser                               | Settings       | Info |
| Aktueller  | mybrunner-Stat            | us:           |         | Or                                   | lline          |      |
| mybrunn    | er:                       |               |         | akt                                  | iviert         |      |
|            |                           |               |         |                                      |                |      |
|            |                           |               |         | Registrierun                         | g durchführe   | n    |
|            |                           |               |         |                                      |                |      |
|            |                           |               |         | Registrier                           | ung löschen    |      |
|            | Anwenden<br>Heizung Kesse | el 1 Kessel 2 | 16:47 U | <b>Zurück</b><br>hr (Dienstag, 15. l | Dezember 2015) |      |

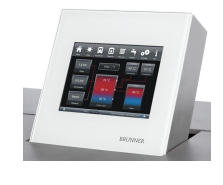

Um die Registrierung abzuschließen,

8.3 klicken Sie auf **zurück** und auf **beenden**.

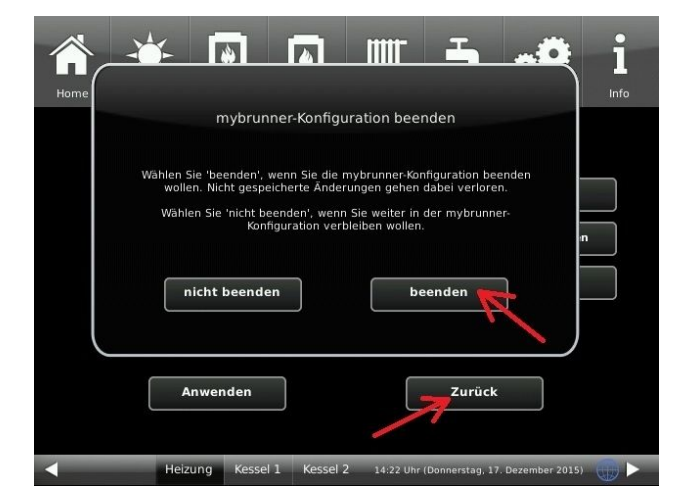

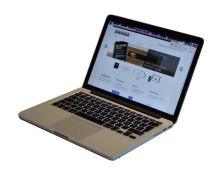

und am PC erscheint folgende Anzeige, die an dieser Stelle normal ist, weil man mit dem Bedienteil immer noch eingeloggt ist.

| BRUI                                                | INER                                          |                  | 8   | Hallo, max.muster @yshoo.de! Abmelden<br>Besuchen Sie uns auch auf www.brunner.de |
|-----------------------------------------------------|-----------------------------------------------|------------------|-----|-----------------------------------------------------------------------------------|
| ÜBERSICHT                                           | BEDIENTEIL HINZUFÜGEN                         | MEIN PROFIL      | FAQ |                                                                                   |
| Max Mu<br>Es ist ein Fehler                         | stermann<br>r bei der Verbindung zu Ihrer Anl | age aufgetreten. |     |                                                                                   |
| Verbindun<br>Bitte probieren Sie<br>Verbindung jetz | ngsfehler!<br>e es nochmals<br>t aufbauen     |                  |     |                                                                                   |
| Statusinformati                                     | ionen anzeigen                                |                  |     |                                                                                   |
| © 2015 - MYBRUNN                                    | ER - ANWENDUNG - DESKTOP                      |                  |     | MPRESSUM                                                                          |

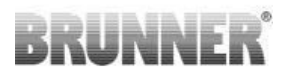

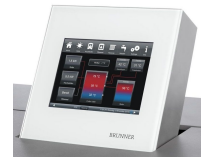

Es erscheint automatisch die Ebene zum Abmelden. Klicken Sie auf die Schaltfläche **Settings logout** Die Ansicht wechselt automatisch auf die Home-Ansicht Ihrer Anlage.

| Home | Solar | Pellets   | Gastherme     | Heizung   | Wasser          | Settings         | 1<br>Info |
|------|-------|-----------|---------------|-----------|-----------------|------------------|-----------|
|      |       | Einstell  | ungen         |           | Sett            | ings logout      |           |
| teil |       | Anwend    | lungen        | -         | -               | Reset            |           |
| dien |       | Upd       | ate           |           | Lizen           | zen/Kontakt      |           |
| Be   |       | Netzv     | verk          |           | Dat             | en löschen       |           |
| ₩    |       | my Bru    | unner         |           | Serv            | ice-Backup       |           |
| •    | Heiz  | ung Kesse | el 1 Kessel 2 | 14:22 Uhr | (Donnerstag, 17 | . Dezember 2015) |           |

#### 9. Online-Zugriffe auf das Bedienteil am PC, Tablett oder Smartphone

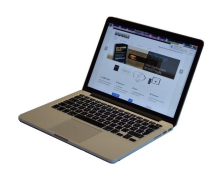

Am mobilen Gerät (Notebook, Tablett, Smartphone usw.) haben Sie die Ansicht der Anlage:

Jetzt können Sie die gesamte Bedienung der Anlage vom mobilen Gerät durch mybrunner.de machen. Ausnahme sind die Parameterebenen unter Settings.

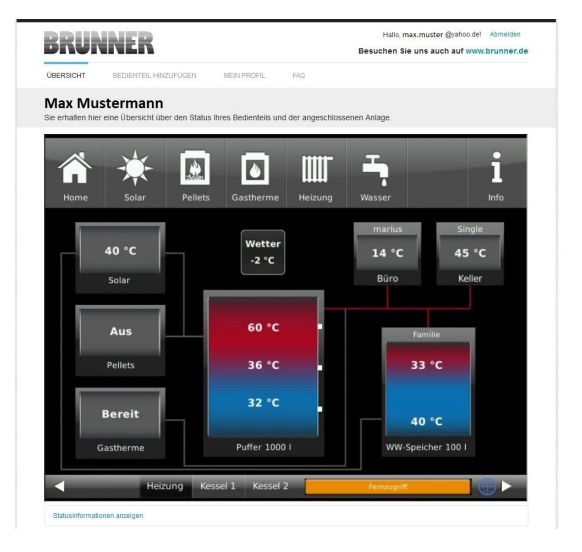

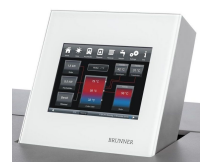

Währenddessen haben Sie folgende identische Anzeige am Touchdisplay:

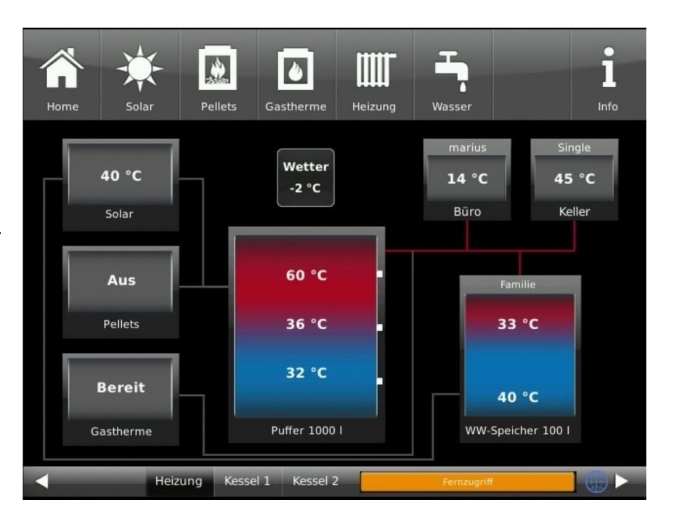

 $\rightarrow$  Die Registrierung ist abgeschlossen.

## 3 Log-In

Vor dem PC, Tablett oder Smartphone:

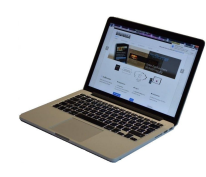

1.1 **www.mybrunner.de** im Browser aufrufen

1.2 Geben Sie Ihr Anmeldename ein (= Ihre bei der Registrierung angegebene E-Mail-Adresse)

1.3 Geben Sie Ihr Kennwort ein (bei der Registrierung angegeben)

| BRI                  | JNNER                    |                                           |                                                                  |                          | Besuch  | Log-In<br>en Sie uns auch auf www.brunner.d                                                         |
|----------------------|--------------------------|-------------------------------------------|------------------------------------------------------------------|--------------------------|---------|----------------------------------------------------------------------------------------------------|
| START                | REGISTRIEREN             | LOG-IN                                    | INFORMIEREN                                                      | KONTAKT                  | FAQ     |                                                                                                    |
| Log-In<br>Melden Sie | sich hier als registrie  | rter Nutzer für                           | den Online-Zugriff auf                                           | Ihre Brunner Anl         | age an. |                                                                                                    |
| Ihre A               | Anmeldedaten             |                                           |                                                                  |                          |         | // Anmeldeprobleme?                                                                                 |
| Bitte get            | oen Sie hier Ihre Anmeld | edaten ein, um s                          | ich bei mybrunner anzum                                          | elden.                   |         | Bitte klicken Sie auf "Noch keine<br>Registrierung", um sich neu bei<br>myBrunner zu registrieren.  |
|                      | Anmeldename*             |                                           | <                                                                | _                        |         | Wenn Sie Ihr Kennwort vergessen<br>haben, können Sie mit der Antwort                                |
|                      | Kennwort*                |                                           | <                                                                | _                        |         | auf die von Ihnen vorgegebene<br>Erinnerungsfrage ein neues<br>Kennwort erhalten. Bitte klicken Sie |
| Anger                | meldet bleiben?1         |                                           |                                                                  |                          |         | dazu auf "Kennwort vergessen".                                                                      |
|                      | F                        | unmelden                                  | Kennwort vergessen                                               | Jetzt registriere        | n       |                                                                                                    |
|                      | Bitt<br><sup>1</sup> W   | e füllen Sie alle mi<br>enn Häkchen geset | t einem * markierten Felder au<br>zt, dann direkter Zugang zur O | is.<br>nline-Darstellung |         |                                                                                                    |
|                      |                          |                                           |                                                                  |                          |         |                                                                                                    |
| DDUN                 |                          |                                           | // Adresse / Telefo                                              | on                       | // Ir   | nformieren Sie sich!                                                                                |

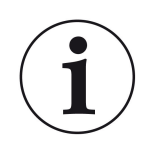

Bei vergessenem Kennwort steht Ihnen die Schaltfläche **Kennwort vergessen** zur Verfügung. Hier geben Sie Ihre E-Mail-Adresse ein und die Antwort auf Die von Ihnen gewählte Sicherheitsfrage (sie wird über dem Antwortfeld eingeblendet); Klicken Sie auf **Neues Kennwort anfordern** und Sie bekommen eine E-Mail mit einem neuen Kennwort, das Sie dann auf der Log-In-Seite von mybrunner.de im Feld "Kennwort" eingeben.

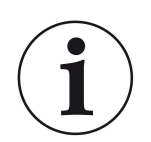

Falls Sie Ihr Kennwort erneut ändern möchten oder um Ihre Kontaktdaten zu ändern oder eine erweiterte Sicherheit anwenden, gehen Sie auf **Mein Profil**.

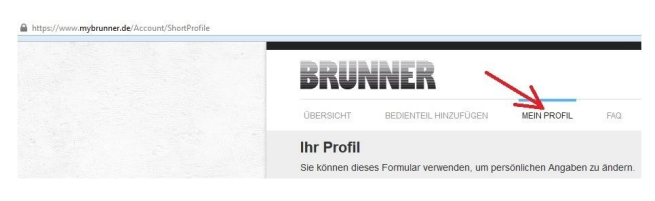

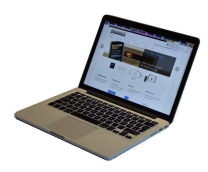

Die aktuelle Übersicht Ihrer Anlage erscheint auf dem Bildschirm Ihrer PC, Notebook, Tablett oder Smartphone.

| BRUNNER                                                 |                                    | Hal<br>Besucher             | io, max.muster @yahoo.del Abmeiden<br>n Sie uns auch auf www.brunner.de |
|---------------------------------------------------------|------------------------------------|-----------------------------|-------------------------------------------------------------------------|
| ÜBERSICHT BEDIENTEIL HINZU                              | FÜGEN MEIN PROFIL                  | FXQ                         |                                                                         |
| Max Mustermann<br>Sie erhalten hier eine Übersicht über | den Status Ihres Bedienteils und d | ter angeschlossenen Anlage. |                                                                         |
| Home Solar                                              | Pellets Gastherme                  | Heizung Wasser              | <b>i</b><br>Info                                                        |
| 40 °C<br>Solar                                          | Wetter<br>-2 °C                    | marii<br>14 °<br>Būri       | us Single<br>C 45 °C<br>o Keller                                        |
| Aus                                                     | 60 °C                              |                             | Familie                                                                 |
| Pellets Bereit                                          | 36 °C<br>32 °C                     |                             | 40 °C                                                                   |
| Gastherme                                               | Puffer 1000                        | w                           | W-Speicher 100 I                                                        |
| Heizu                                                   | ng Kessel 1 Kessel 2               | Fernzu                      | ting                                                                    |

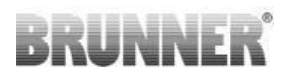

#### Vor dem Touchdisplay der BRUNNER-Anlage

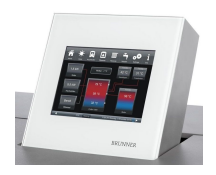

Um den mybrunner-Status zu sehen klicken Sie: **Settings** + PIN-Code (9999) / **Bedienteil** / **mybrunner** 

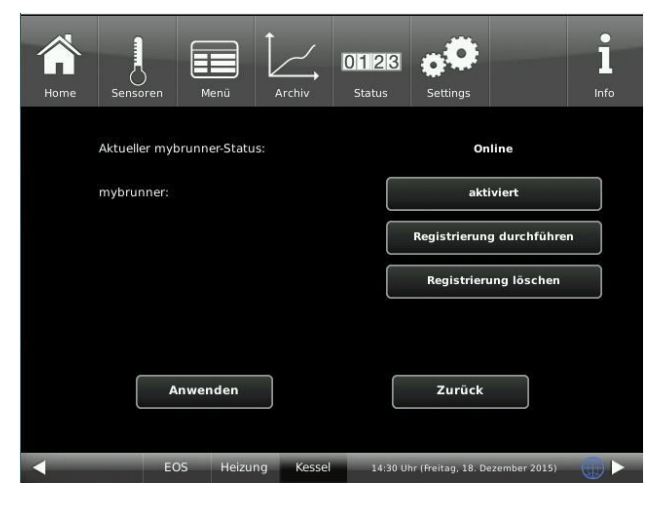

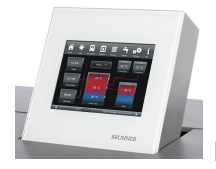

Falls das Bedienteil ferngesteuert wird, erscheint ein auf dem Touchdisplay an der Anlage, die Anzeige:

- orange Balken mit Text : *Fernzu- griff.* 

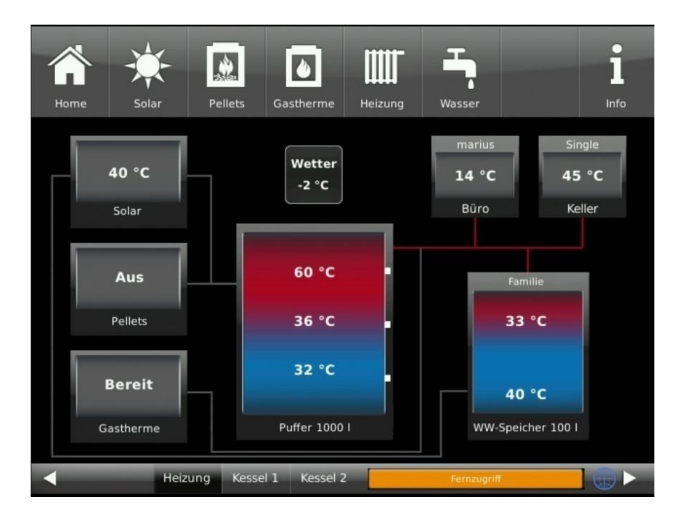

#### HINWEIS

Die Heizanlage kann nur von einem Gerät gesteuert werden! Entweder das Touchdisplay an der Anlage verwenden oder die Übersicht am mobilen Gerät benutzen.

#### Hinweis:

Einstellungen bzw. Veränderungen der Parameter unter der Schaltfläche Settings können nicht über einen Fernzugriff unternommen werden. Ausnahme der von Ihnen freigegebene Zugriff für den Heizungsbauer oder für die Firma BRUNNER .

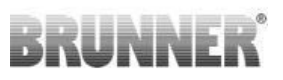

#### Freigabe für den Service-Zugriff 4

brunner.de an (siehe log-in)

Der Anlagenbesitzer muss für den Service-Zugriff dem Brunner-Mitarbeiter bzw. Handwerkers die Freigabe erteilen. Dieses erfolgt auch mittels einen festen Service-PIN-Code, der im Nutzerkonto angegeben ist.

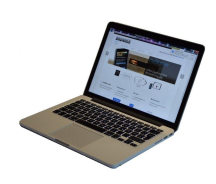

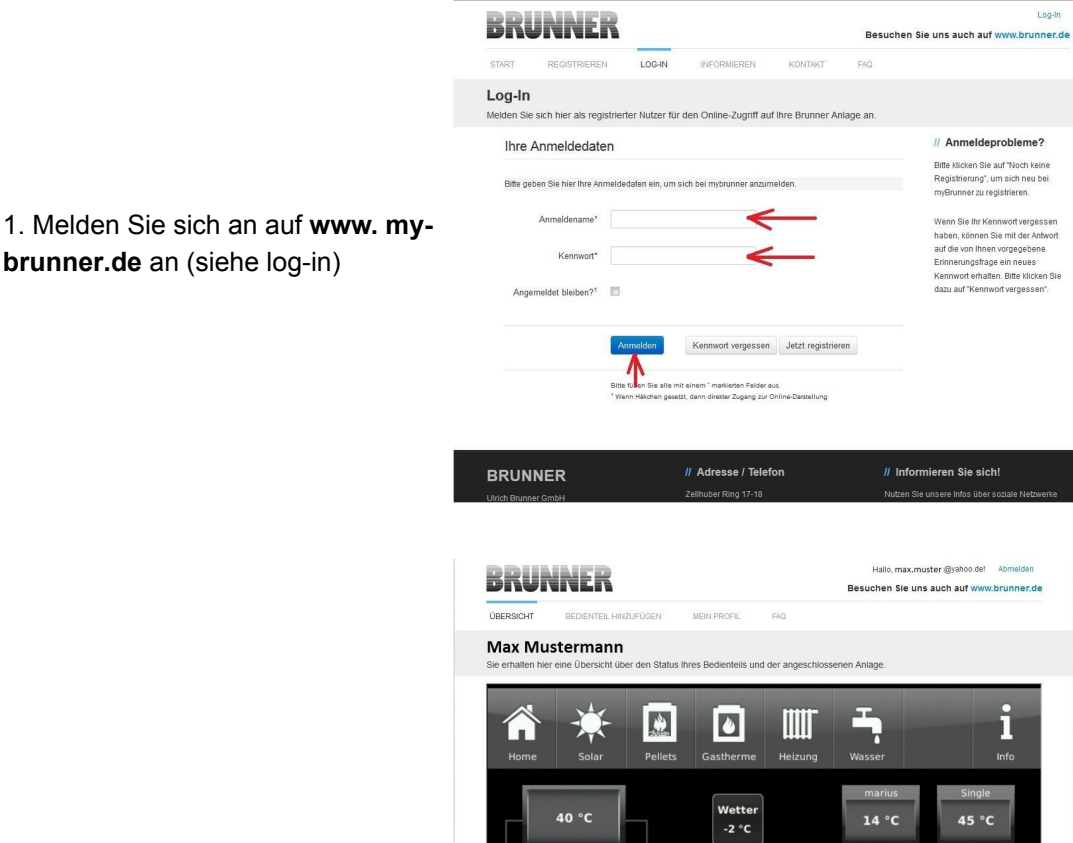

60 °

32 °C

Puffer 1000 I

Umber inen 40 °C

NW-Speicher 100 I

Aus Pellet

Bereit

Gasthern

2. Klicken Sie auf die Schaltfläche **Bedienteil freigeben** 

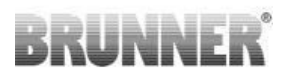

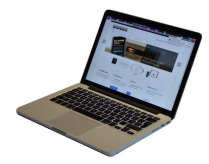

2. Vom Brunner-Service bzw. Handwerker bekommen Sie die Service-PIN. Geben Sie diesen 6stelligen numerischen PIN-Code ein. Sie können auch den Zweck der Freigabe notieren.

Der Service-Mitarbeiter ist 12 Monate für den Service-Mitarbeiter einsehbar und über die Schaltfläche verfügbar.

| BRUN                                                                                                    | NER                                                                              |                       |                      | Hallo, max.muster @yahoo.del Abmelden<br>Besuchen Sie uns auch auf www.brunner.d | e |
|----------------------------------------------------------------------------------------------------|----------------------------------------------------------------------------------|-----------------------|----------------------|----------------------------------------------------------------------------------|---|
| ÜBERSICHT                                                                                                    | BEDIENTEIL HINZUFÜGEN                                                            | MEIN PROFIL           | FAQ                  |                                                                                  |   |
| Zugriff auf A<br>Sie können sich hie                                                                                                    | Anlage freigeben<br>er den externen Zugriff auf Ihre                             | Anlage für einen S    | ervice-Techniker fre | lgeben.                                                                          |   |
| Notwendige Angabe                                                                                                    | en für die Freigabe                                                              |                       |                      |                                                                                  |   |
| Der Zugriff auf ihre Ani<br>Diese Pilv erhalten<br>vom Service-Techni<br>(6stellig numeris<br>100000.99999<br>Sie können hier o<br>Zweck der Freigi<br>eintrag | age ist far den angegebenen Senti<br>Site den<br>Ker<br>ch,<br>j9).<br>den<br>e. | e-Techniker vom 17.1: | 22015 bis zum 16.122 | 016 möglich.                                                                     |   |
|                                                                                                    | zugini neigeben                                                                  |                       |                      |                                                                                  |   |
|                                                                                                    | ANWENDUNG - DESKTOP                                                              |                       |                      | MPRESSU                                                                          | М |

Der Betreiber kann jederzeit die Freigabe entziehen.

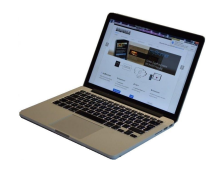

Bei erfolgter Zuschaltung ist die Anzeige:

| BRUI                                                               | INER                                                                                      |                                                                          |                                   | Hallo, max.muster @yahoo.del Abmelden<br>Besuchen Sie uns auch auf www.brunner.de |  |  |  |
|--------------------------------------------------------------------|-------------------------------------------------------------------------------------------|--------------------------------------------------------------------------|-----------------------------------|-----------------------------------------------------------------------------------|--|--|--|
| ÜBERSICHT                                                          | BEDIENTEIL HINZUFÜGEN                                                                     | MEIN PROFIL                                                              | FAQ                               |                                                                                   |  |  |  |
| Zugriff auf Anlage erfolgreich freigegeben                         |                                                                                           |                                                                          |                                   |                                                                                   |  |  |  |
| Sie haben dem S<br>21.12.2015 bis 20<br>Sie können den Z<br>Wester | ankoe-Techniker ' max.muster @yaho<br>1122016<br>ugnff jederzeit über die Liste ihrer Bed | io del <sup>°</sup> (PIN: <b>478520</b> ) er<br>ienteile (Funktion "Been | folgreich einen<br>nden") beenden | Zugiff auf bre Anlage in folgendem Zeltraum eingeräumt.                           |  |  |  |
| @ 2015 - MYBRUNN                                                   | ER - ANWENDUNG - DESKTOP                                                                  |                                                                          |                                   | MPRESSUM                                                                          |  |  |  |

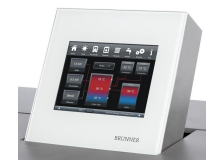

Wenn der Handwerker durch mybrunner Zugriff auf Ihre Anlage zugreift, haben Sie folgende Anzeige auf Ihrem Touchdisplay:

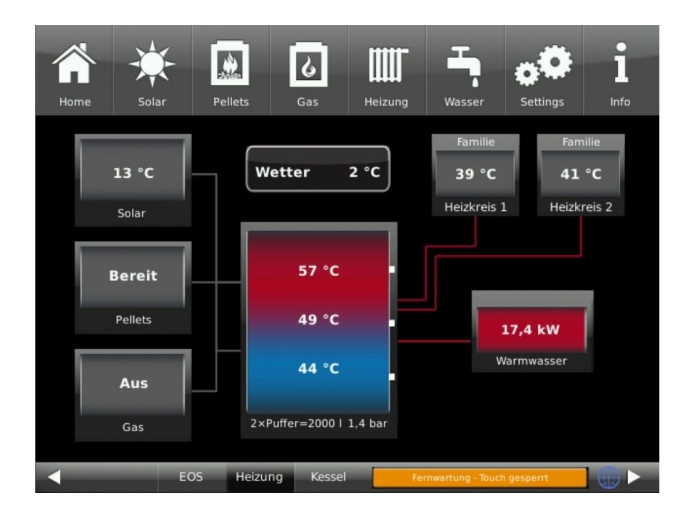